## 無線網路登入說明

使用校内無線網路登入,教師登入請使用 NTCU 連線

1.使用無線網路登入,需依身分別,教師請選 NTCU

| ← → C S sites.google.com/mail.ntcu.edu.tw/wireless/首頁?authuser=0 |                                  |                                                       |                                                       | ネ ひ 上                                                 |             |          |
|------------------------------------------------------------------|----------------------------------|-------------------------------------------------------|-------------------------------------------------------|-------------------------------------------------------|-------------|----------|
| ()<br>國立臺中政會大學<br>Computer and Reference Content of the          | 。     無線網路使用說明                   |                                                       | 首頁                                                    | 無線網路連線申請單N                                            | 無線網路臨時帳號申請  | SSLVPN Q |
| NI 2                                                             |                                  | 100                                                   | TUDA                                                  | KL I                                                  | 9           |          |
|                                                                  | •                                | 無線網路                                                  | 使用說明                                                  |                                                       | -           |          |
|                                                                  |                                  | 計算機與網路中心 網路                                           | 扬资资安组 04-2218- <b>3278</b>                            |                                                       | 128         |          |
|                                                                  | ien Kinkel                       |                                                       |                                                       |                                                       |             |          |
|                                                                  |                                  | 依身                                                    | 分類別                                                   |                                                       |             |          |
|                                                                  |                                  |                                                       |                                                       |                                                       |             |          |
|                                                                  | ▶ <u>本校教職員</u>                   | ▶ <u>本校學生</u>                                         | ▶ 他校師生                                                | ▶受邀外                                                  |             |          |
|                                                                  | 無線網路名稱(SSID):                    | 無線網路名稱(SSID):                                         | 無線網路名稱(SSID):                                         | 無線網路名稱(S                                              | SID) :      |          |
|                                                                  | • <u>NTCU</u> (需先安装EAP-GTC)      | <ul> <li>Eduroam (推薦優先使用,需<br/>先安裝EAP-GTC)</li> </ul> | <ul> <li>Eduroam (推薦優先使用,需<br/>先安裝EAP-GTC)</li> </ul> | <ul> <li><u>TANetRoami</u></li> <li>英才校區使用</li> </ul> | ng          |          |
| 0                                                                | 登入帳密:                            | <ul> <li><u>TANetRoaming</u></li> </ul>               | <ul> <li><u>TANetRoaming</u></li> </ul>               | TANetRoami                                            | <u>ng-R</u> |          |
| U                                                                | <ul> <li>校園資訊系統:帳號/密碼</li> </ul> | ■ 英才校區建議使用                                            | ■ 英才校區建議使用                                            |                                                       |             |          |

2.選擇作業系統,點選出安裝說明,依步驟安裝後登入帳密連線。

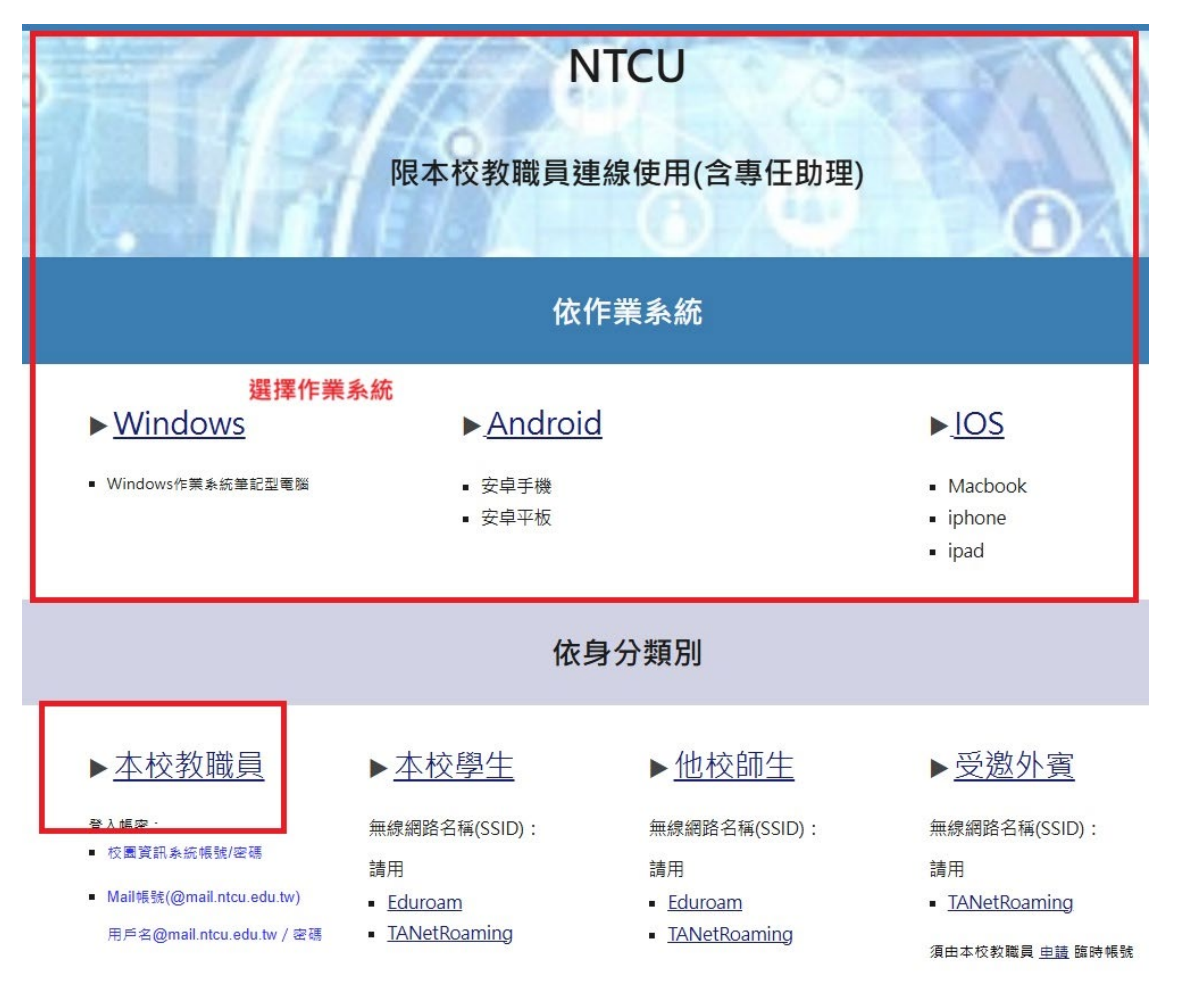